## Códigos de Cupones GI-BMP

Estos códigos de cupones permiten a los empleadores pagar la clase vía Zoom de sus empleados. Con una sóla transacción se pueden comprar varios cupones. El empleador le entregará un número de cupón a cada empleado para que pueda comprar su respectivo exámen. Al hacer el "check out" todo lo que ellos tienen que hacer es pulsar "redeem coupon" para tener acceso al exámen

## Com se compran los cupones para empleados?

El empleador debe tener su propia cuenta y registrarla, no debe utilizar la cuenta del empleado. Luego de acceder a <u>https://gibmp.ifas.ufl.edu</u>, haga clic en **DVD Training** en la barra azul.

| Home Training Schedule O | nline Training | DVD Training | Log Out | Help  | Contact Us |
|--------------------------|----------------|--------------|---------|-------|------------|
| ▶ My Account             | Welcome        | e to the G   | -BMP 1  | Frain | ing Site   |

Clic en "Click para español".

| GI-BMP DVD Training                                                                                           |                    |
|----------------------------------------------------------------------------------------------------|--------------------|
|                                                                                                    | Click para español |
| The free GI-BMP training DVD can be used by individual students, or as a tool for facilitated group training. |                    |

Vaya hasta el último punto en la página. Haga clic en el botón apropiado para seleccionar el lenguaje deseado del examen.

| <ul> <li>Compra de cupones para la opción de tomar el examen en la web</li> </ul>      |       |
|----------------------------------------------------------------------------------------|-------|
| Comprar cupones le permite pagar por un examen que será utilizado por un empleado o    |       |
| alguna otra persona. Cada código de cupón puede ser utilizado solo una vez para compr  | ar el |
| examen del DVD o el entrenamiento por la web. Los cupones que no se utilicen no son    |       |
| reembolsables, pero no caducan y pueden utilizarse en cualquier momento en el futuro.  |       |
| Nota: puede pagar por su propia prueba directamente; no es necesario utilizar un cupón | para  |
| una compra personal.                                                                   |       |
|                                                                                        |       |

Comprar cupones para el examen en inglés

Comprar cupones para el examen en español

En la pantalla siguiente, usted puede poner la cantidad de cupones a comprar en el recuadro. Luego, se compran el número de cupones indicados haciendo clic en el botón de "**Compra**".

| Precio:   | \$15.00 |
|-----------|---------|
| Cantidad: | 1       |
| Total:    | \$15.00 |
|           | Compra  |

Su pantalla mostrará su compra. Verifique la cantidad correcta y luego haga clic en "Pagar y Salir".

|                                                                                                    |                                      |                          |                                | Clic                | k for Englis       |
|----------------------------------------------------------------------------------------------------|--------------------------------------|--------------------------|--------------------------------|---------------------|--------------------|
| <ul> <li>El curso "Mejores Prácticas de Manejo de la In<br/>Industries Best Management Practices)" se añadió a</li> </ul>                                                                   | dustria Ver<br>su cesta d            | de (SPAI<br>e compra     | NISH versio<br>as.             | n of Gre            | en                 |
| Por favor asegúrese de seleccionar el entrenamiento en                                                                                                    | el idioma a                          | decuado                  | antes de fir                   | alizar s            | u compra.          |
| Luego de hacer la compra, entre a "Online" en la barra a la i<br>entrenamiento. Si está comprando cupones, siga el enlace "<br>y reportes de uso" para ver el estado de la compra y los cód | zquierda pai<br>My Account'<br>igos. | ra ganar a<br>' y haga c | icceso a sus<br>lic en "Mis co | módulos<br>ompras c | s de<br>le cupones |
| Las unidades de continuación educativa de FDACS, para los<br>actualmente en la versión cibernética del entrenamiento de                                                                     | aplicadore:<br>GI-BMP.               | s de pesti               | cidas, no est                  | án dispo            | nibles             |
| Título del curso                                                                                                    | Тіро                                 | Precio                   | Cantidad                       | Total               |                    |
| Mejores Prácticas de Manejo de la Industria Verde<br>(SPANISH version of Green Industries Best Management<br>Practices)                                                                     | Cupones                              | 15.00                    | 1                              | 15.0                | Borrar             |
| - Como Utilizar el Entrenamiento de GI-BMP en la Web                                                                                                    |                                      |                          |                                |                     |                    |
| - Módulo 1: Introducción                                                                                                    |                                      |                          |                                |                     |                    |
|                                                                                                    |                                      |                          |                                |                     |                    |
| <ul> <li>Módulo 2: Aspectos Generales</li> </ul>                                                                                                    |                                      |                          |                                |                     |                    |
| <ul> <li>Módulo 2: Aspectos Generales</li> <li>Módulo 3: Céspedes y Jardines</li> </ul>                                                                                                    |                                      |                          |                                |                     |                    |
| <ul> <li>Módulo 2: Aspectos Generales</li> <li>Módulo 3: Céspedes y Jardines</li> <li>Módulo 4: Irrigación</li> </ul>                                                                       |                                      |                          |                                |                     |                    |
| <ul> <li>Módulo 2: Aspectos Generales</li> <li>Módulo 3: Céspedes y Jardines</li> <li>Módulo 4: Irrigación</li> <li>Módulo 5: Fertilizante</li> </ul>                                       |                                      |                          |                                |                     |                    |
| <ul> <li>Módulo 2: Aspectos Generales</li> <li>Módulo 3: Céspedes y Jardines</li> <li>Módulo 4: Irrigación</li> <li>Módulo 5: Fertilizante</li> <li>Módulo 6: Pesticidas</li> </ul>         |                                      |                          |                                |                     |                    |

En la página de Check out, haga clic en el cuadrito, para aceptar que usted entiende que usted va a recibir el certificado de GI-BMP solamente si usted ha completado todos los requisitos, tal como aparecen en el reglamento. Luego, continúe **"Continuar y pagar con una tarjeta de crédito".** 

| Pagar y Salir                                                                                                    |
|----------------------------------------------------------------------------------------------------|
| Click for English                                                                                                    |
| Por favor haga clic aquí para leer las Pólizas de Estudiantes para el entrenamiento de GI-BMP en la web o por DVD y marque la caja para continuar.                                                          |
| He leído y acepto las Pólizas de Estudiantes para el entrenamiento de GI-BMP en la web o por DVD.<br>Entiendo que recibiré un certificado de GI-BMP SOLAMENTE si completo todos los requisitos descritos en |
| las pólizas.<br>Continuar y pagar con una tarjeta de crédito                                                                                                    |
| Regresar a entrenamiento GI-BMP en la web Regresar a entrenamiento de GI-BMP por DVD                                                                                                    |

Usted va a ser re-direccionado a la página "University of Florida's E-Commerce" para finalizar el pago. Luego de pagar, usted va a regresar al sitio GI-BMP. Los códigos de los cupones que usted compró aparecerán en la pantalla. También podrá ver los códigos de los cupones accediendo a "**My Account**" en la columna de la izquierda. Luego seleccione "**My Coupon Purchase and Usage Report**" ("<u>Mis compras</u> <u>de cupones y reportes de uso</u>").